# *Micro-ordinateurs, informations, idées, trucs et astuces*

## **Utiliser Wuala**

Auteur : François CHAUSSON Date : 12 août 2010 Référence : utiliser Wuala.doc

## Préambule

Voici quelques informations utiles réunies ici initialement pour un usage personnel en espérant qu'elles puissent aider d'autres utilisateurs de micro-informatique.

Ces informations sont présentées sans démarche pédagogique ; si un niveau de détail était nécessaire sur un sujet particulier, ne pas hésiter à me demander.

## Ce document

Il fait partie de l'ensemble documentaire *Micro-ordinateurs, informations, idées, trucs et astuces* qui couvre ces sujets :

- 1. La micro-informatique, en 2 tomes
- 2. L'Internet, en 2 tomes

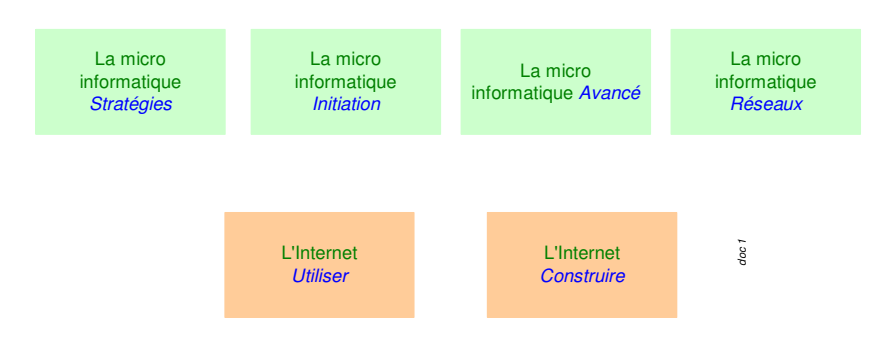

- 3. Des Trucs HTML et Javascript
- 4. Des notices d'utilisation de divers logiciels<sup>1</sup>

Tout commentaire à propos de ce document pourrait être adressé à : pcinfosmicro@francois.chausson.name

Ce document est régulièrement mis à jour sur : <u>http://fcfamille.free.fr/</u><sup>2</sup>

Ce document est protégé par un Copyright ; sa propriété n'est pas transmissible et son utilisation autre que la lecture simple doit être précédée d'un accord explicite de son auteur.

<sup>&</sup>lt;sup>1</sup> ZoneAlarm, AVG, ...

<sup>&</sup>lt;sup>2</sup> Site à accès contrôlé

#### <u>Table des matières</u>

|                      | —  |
|----------------------|----|
| Ce document          | 2  |
| WUALA                | 4  |
| INSTALLATION         | 5  |
| Résultats            | 6  |
| UTILISATION          | 7  |
| Faire des amis       | 7  |
| Pré-requis           | 7  |
| Former des groupes   | 7  |
| Bénéfices            | 8  |
| Partager             | 8  |
| Partages             | 8  |
| Créer le partage     | 8  |
| Informer du partage  | 8  |
| Supprimer un partage | 9  |
| L'accès à distance   | 10 |
| Divers               | 10 |
| Changer la lettre W  | 10 |

#### ANNEXES

## Wuala

Wuala est une solution de stockage de données en ligne.

## Installation

La connexion à :

#### www.wuala.com

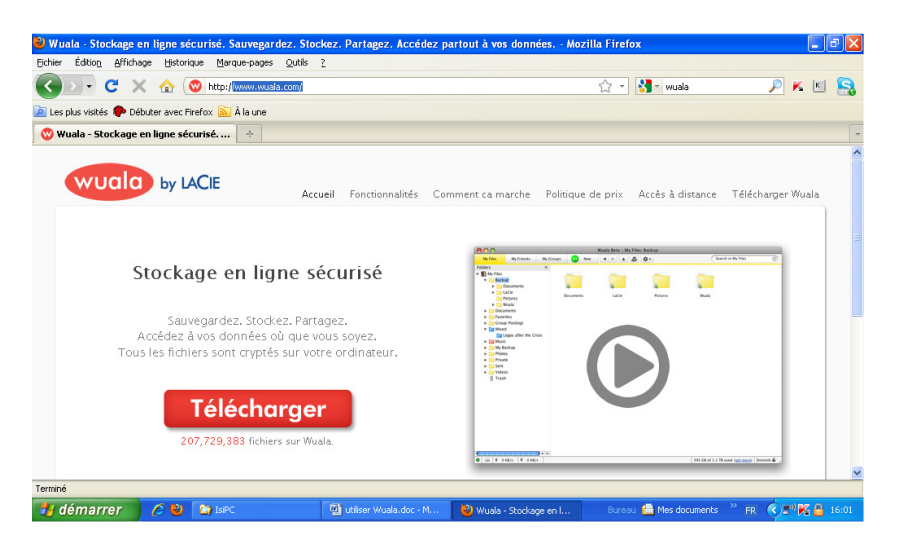

L'installation consiste à :

• Clic sur le bouton *Télécharger* 

Suivre ensuite l'assistant d'installation.

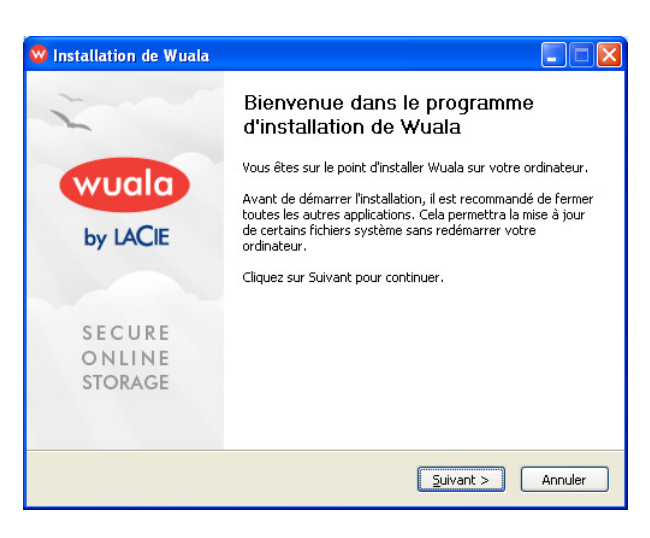

Créer un compte :

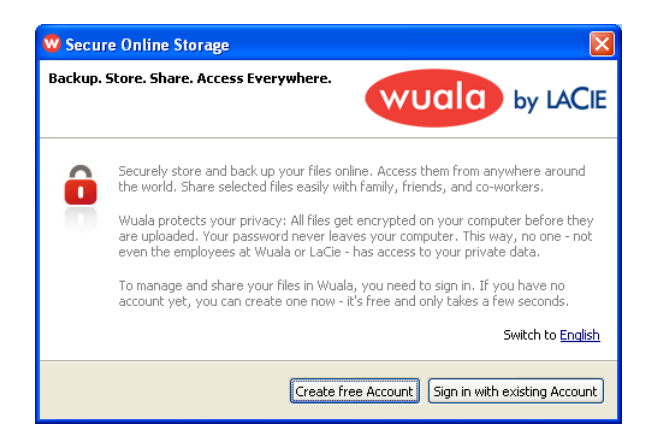

| 🤓 Nouveau compte Wuala                                                                                  | X                                                                                                    |  |
|----------------------------------------------------------------------------------------------------|----------------------------------------------------------------------------------------------------|--|
| Bienvenue dans Wuala !<br>Toutes les données sont cryptées av<br>Gérez vos fichiers en ligne en toute s | ant d'être mises en ligne.<br>écurité grâce à Wuala.                                                                                                    |  |
| Nom d'utilisateur:                                                                                      | francoisch                                                                                                    |  |
| Email:                                                                                                  | francoisch@free.fr                                                                                                    |  |
| Mot de passe:                                                                                           | •••••                                                                                                    |  |
| Confirmer le mot de passe:                                                                              | •••••                                                                                                    |  |
| Phrase de rappel de mot de passe:                                                                       | ma rue                                                                                                    |  |
|                                                                                                    | Afin de protéger votre vie privée, votre mot de passe ne<br>quitte jamais votre ordinateur. Par conséquent, nous ne<br>pouvons le réinitialiser ou vous l'envoyer si vous l'oubliez.<br>Plus d'infose |  |
|                                                                                                    |                                                                                                    |  |
| Code promotionnel (facultatif) :                                                                        |                                                                                                    |  |
| ✓ J'ai lu et j'accepte les <u>Conditions du Service</u> >                                               |                                                                                                    |  |
| ? Plus d'infos»                                                                                         | Créer un compte Annuler                                                                                                    |  |

| 🥨 Obtenez plus d'                                                                                                    | espace de stockage                                                                         | X            |
|----------------------------------------------------------------------------------------------------|--------------------------------------------------------------------------------------------|--------------|
| Bienvenue dans Wuala<br>You start with enough storage for thousands of photos and documents. Should you<br>ever need more, you can easily extend it. |                                                                                            |              |
| Il existe trois moyens                                                                                                    | d'augmenter votre espace :<br>Choisissez le plan de stockage qui correspond à vos besoins. |              |
| 📄 Partager                                                                                                    | Partagez votre espace local contre de l'espace en ligne.                                   |              |
| 🔬 Inviter                                                                                                    | Invitez vos amis à rejoindre Wuala et obtenez du stockage a                                | additionnel. |
| Plus d'infos»                                                                                                    |                                                                                            | Fermer       |

#### **Résultats**

- Wuala est installé sur le PC de l'utilisateur
- L'utilisateur dispose d'un compte Wuala

## Utilisation

Panneau d'identification<sup>3</sup> :

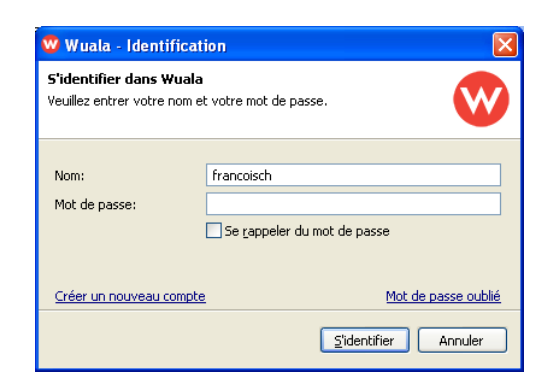

Le panneau principal Wuala s'affiche :

| Wuala Bota - Mos Fichiors                                                                                                    |                          |                                                                                                    |                                                                                                    |
|----------------------------------------------------------------------------------------------------|--------------------------|----------------------------------------------------------------------------------------------------|----------------------------------------------------------------------------------------------------|
| Utilisateur Fichier Editer Affichage                                                                                                    | Outils Aide              |                                                                                                    |                                                                                                    |
| Mes Fichiers Mes Amis                                                                                                    | Mes Groupes 🛛 🕨 🔺 🚨      | \$-                                                                                                    | Mes Fichiers Recherche                                                                                                    |
| Répertoires 🔀 🖬 📥 Mes Fichiers                                                                                                    | Documents Mus            | ique Photos                                                                                                    | Tutoriel Vidéos                                                                                                    |
|                                                                                                    |                          | Bienvenue dans Wuala !<br>Editez votre profil<br>Vos <u>amis</u> sont-ils dans Wuala<br>Envoyez vos <u>fichiers et réper</u><br><u>Partagez</u> vos fichiers et réper<br>(suporter messa | Et maintenant ?<br>protections<br>tofres<br>au                                                                                                    |
| Devenez utilisateur Pro pro ♥           Les utilisateurs Pro bénéficient de<br>stockage supplémentaire et des<br>fonctionalités souveantes:           ● Savenaarde Automatiques           ● Versionnaarde Brichiers           ● Versionnaarde Brichiers           ● Distance Brichiers           ● NKB/s         ● 0KB/s | 5 élémonts               | ~                                                                                                    | Votre stockage: 1 GB Vous avez 1 GB de la part de l'équipe Wuals pour commencer Invitez vos anis et obtenez jusqu'à 3 Go Achtert du stockage additionnel En obtenir plus en troquant de l'espace local inutilisé 0.00 GB sur 1 GB utilisés (alug) fencoise |
| 🦺 démarrer 🔰 🤌 🚺                                                                                                    | 😂 copy 🛛 🔮 utiliser Wual | a 💋 Wuala - Téléc 🙀 Wuala Be                                                                                                    | sta 🛛 Bureau 🚔 Mes documer 🎽 FR 🔍 🤓 🔛 16:                                                                                                    |

## Faire des amis

#### **Pré-requis**

Un *ami Wuala* doit obligatoirement disposer d'un identifianté Wuala avant de pouvoir être identifié comme ami.

## Former des groupes

<sup>&</sup>lt;sup>3</sup> N'apparait plus si demandé

#### **Bénéfices**

Avec un groupe il est possible de spécifier les droits de chacun sur les documents.

## Partager

#### **Partages**

Il est possible de partager :

- des fichiers / dossier personnels
- des fichiers / dossier de groupe

Dans l'un ou l'autre de ces domaines, il est possible de partager :

- un *dossier* : pour permettre un travail collaboratif
- un *fichier* : en envoyant un lien pour permettre l'accès à ce document

Remarques :

• les fichiers / dossiers personnels et les les fichiers / dossiers de groupe constituent deux ensembles séparés

#### Le partage de fichiers / dossiers personnels

#### Créer le partage

Pour partager :

- Sélectionner le dossier / fichier
- Clic droit sur ce dossier + sélectionner *Partage*

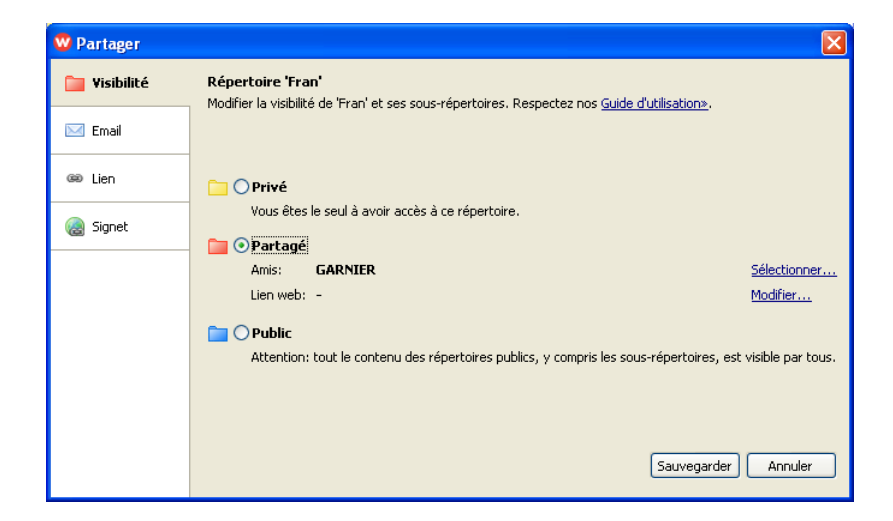

#### Les droits

Chaque bénéficiaire est autorisé en lecture sur les documents.

#### Remarques :

• Il n'est pas possible de spécifier un groupe comme bénéficiaire du partage

#### **Informer du partage**

Il est possible d'informer le bénéficiaire de plusieurs manières, à choisir par les onglets à gauche :

- Visibilité
- Mail
- Lien

#### **Visibilité**

Cette démarche de partage fait juste ça, sans informer.

Par envoi de mail

| 🐨 Partager   |                             |                                                                 |  |
|--------------|-----------------------------|-----------------------------------------------------------------|--|
| 🦳 Visibilité | Partage de 'Fran' par email |                                                                 |  |
| 🖂 Email      | de:                         | francoisch@free.fr                                              |  |
|              | vers:                       | garnierro@orange.fr 🛛 📉 🧒 Amis                                  |  |
| ® Lien       |                             | Email                                                           |  |
| 🌏 Signet     | Sujet:                      | [Wuala] francoisch: Fran                                        |  |
|              | Message:                    | Salut,                                                          |  |
|              |                             | Je viens de partager un fichier avec toi dans Wuala. Regarde-le |  |
|              |                             | http://www.wuala.com/francoisch/Documents/Fran                  |  |
|              |                             | francoisch                                                      |  |
|              |                             | <br>Wuala, stockage social en ligne: http://wuala.com           |  |
|              |                             | Le répertoire Fran sera rendu visible pour GARNIER.             |  |
|              |                             | Envoyer Annuler                                                 |  |

Envoyé, le mail informe les bénéficiaires.

#### **Bénéfices**

Le partage de dossiers permet le travail collaboratif.

#### L'étendue du partage

Le partage appliqué à un dossier s'applique à toute l'arborescence située sous ce dossier.

Par contre, il ne s'applique pas au dessus.

#### Lien

Créer un lien, par exemple : <u>https://www.wuala.com/francoisch/Documents/Fran/niveau2/niveau3?key=xHACtYj5cTZN</u> et l'envoyer par mail.

#### **Bénéfices**

Plusieurs bénéfices :

- Le lien peut être envoyé à un bénéficiaire non inscrit
- Seul le document désigné pour créer le lien est partagé

#### **Supprimer un partage**

Dans Partage :

• Clic sur le lien *Sélectionner* 

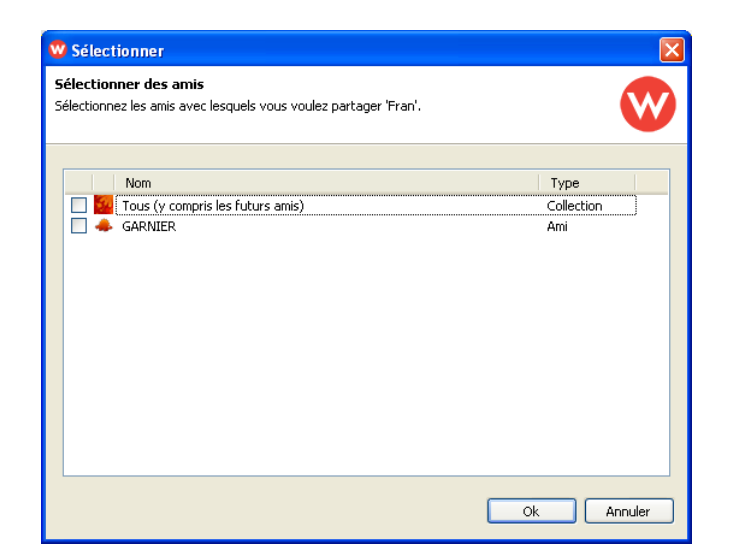

• Décliquer la / les personnes à enlever du partage

#### Le partage de fichiers / dossiers de groupe

## L'accès à distance

Depuis le site Web de Wuala :

- Clic sur le lien Accès à distance
- Bouton *Start*

Le panneau d'identification est présenté avant de montrer ensuite le panneau général Wuala.

Remarques :

• Java doit être installé sur PC utilisé

### **Divers**

#### **Changer la lettre W**

Le disque virtuel Wuala s'installe à la lettre W.

Pour changer pour une autre lettre :

- Outils / Options / Général
- Choisir la lettre
- Rebooter le PC

## Annexes

## Bibliographie « Utiliser ... »

Ces différents documents constituent l'ensemble documentaire Utiliser ....

La liste complète est disponible sur http://fceduc.free.fr/documentation.php.

François CHAUSSON

25/08/10 21:08

H:\chantier\utiliser Dotclear.doc